### Копирование всех файлов

Все видео и фотографии, записанные на данный аппарат, будут скопированы.

Вы также можете выбрать и скопировать только видео или фотографии, которые никогда прежде не копировались.

1 Выберите режим видео или фото.

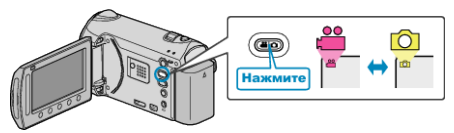

2 Выберите "СОЗДАТЬ ИЗ ВСЕГО" (видео) или "СОХРАНИТЬ ВСЕ" (фото) и нажмите ⊛.

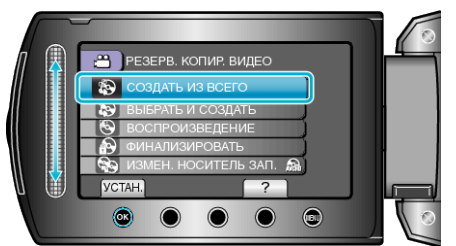

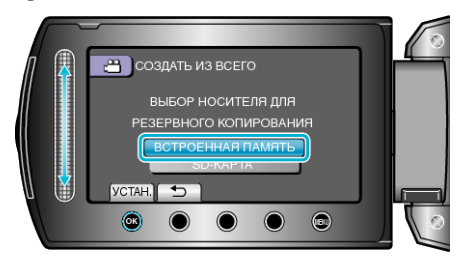

4 Выберите необходимое меню и нажмите 🛞.

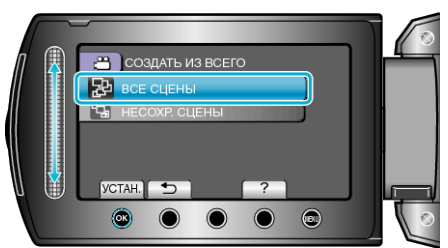

"ВСЕ СЦЕНЫ" (видео) / "ВСЕ СНИМКИ" (фото): Все видео и фотографии на аппарате будут скопированы. "НЕСОХР. СЦЕНЫ" (видео) / "НЕСОХРАНЕННЫЕ СНИМКИ" (фото):

Видео и фотографии, которые никогда не копировались, будут автоматически выбраны и скопированы.

# 5 Выберите "ВЫПОЛНИТЬ" и нажмите 🔍

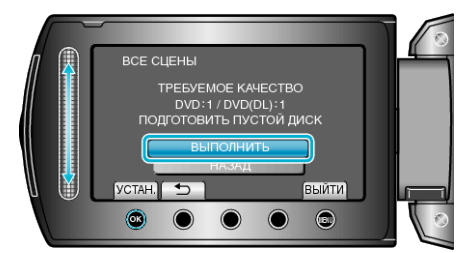

• Отобразится количество дисков, необходимое для копирования файлов.

Подготовьте нужное количество дисков.

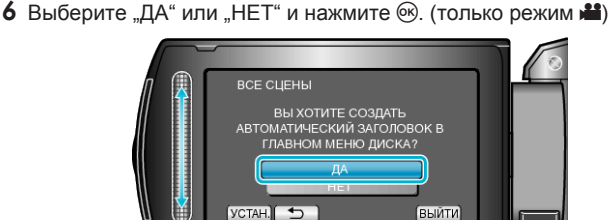

- Когда выбрано "ДА", видео с одинаковыми датами записи отображаются по группам.
- Когда выбрано "НЕТ", видео отображаются по датам записи.
- 7 Выберите "ВЫПОЛНИТЬ" и нажмите .

OK

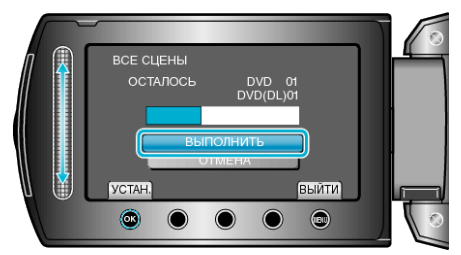

- Когда появится сообщение "ВСТАВЬТЕ СЛЕДУЮЩИЙ ДИСК", смените диск.
- 8 По завершении копирования нажмите 🛞

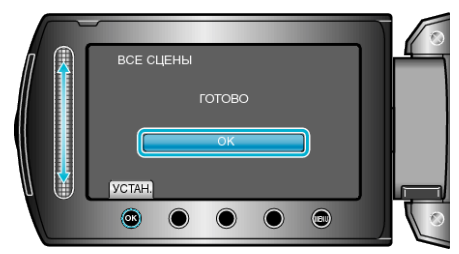

9 Закройте ЖК-монитор, а затем отключите USB-кабель.

### ПРЕДУПРЕЖДЕНИЕ:

- Не выключайте питание и не отключайте USB-кабель до тех пор, пока копирование не будет завершено.
- Файлы, не отображаемые на экране указателя во время воспроизведения, не будут скопированы.

#### ПРИМЕЧАНИЕ:-

 Чтобы проверить созданный диск, выберите "ВОСПРОИЗВЕДЕНИЕ" в шаге 1.

# При появлении "ВЫ ХОТИТЕ ФИНАЛИЗИРОВАТЬ?"

Появляется, когда "АВТОФИНАЛИЗАЦИЯ" в настройках камеры установлено на "ВЫКЛ".

- Для воспроизведения на других устройствах выберите "ДА" и нажмите <sup>®</sup>.
- Чтобы добавить файлы на DVD позднее, выберите "HET" и нажмите ®.

#### ПРИМЕЧАНИЕ:

- При одновременном создании двух или более DVD-дисков, все диски, кроме последнего, будут финализироваться автоматически, даже если "АВТОФИНАЛИЗАЦИЯ" установлен на "ВЫКЛ".
- Вы можете финализировать DVD-диск, даже когда "ФИНАЛИЗИРОВАТЬ" выбрано в меню "РЕЗЕРВ. КОПИРОВАНИЕ".
- Для воспроизведения диск BD-R на других устройствах, выберите "ФИНАЛИЗИРОВАТЬ" после создания диска.
  (Функция "АВТОФИНАЛИЗАЦИЯ" в меню настроек камеры может быть использована только для создания DVD.)